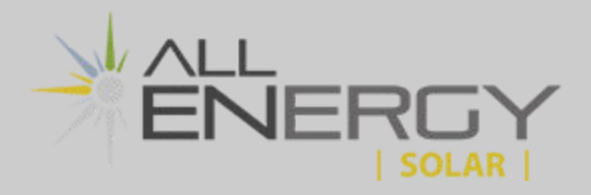

### <u>Step 1</u>

Locate the TP-Link Nano WiFi Router which was installed by your All Energy Solar crew during the installation of the solar array. This device may be located in a grey plastic box mounted outside the home, close to your solar equipment and electric meter.

For some customers the Nano router is installed inside the home, likely inside a grey plastic box near-by the main breaker panel.

### Step 2

Ensure that the Nano router is powered on, indicated by the small green LED light on the device. Use a paperclip or a pen to press and hold the small reset button on the nano. Hold this button for 15-20 seconds.

### Step 3

Using your smartphone or computer, select the network which resembles the network name circled in red which is displayed below.

Your nano will broadcast a unique name, however it will always begin with "TP-Link\_"

| 📶 Verizon 🗢     | 8:43 AM | <b>—</b> , |
|-----------------|---------|------------|
| Settings        | Wi-Fi   |            |
|                 |         |            |
| Wi-Fi           |         |            |
| 🗸 AllEnergyGu   | lest    | 🕯 🗢 🚺      |
| NETWORKS        |         |            |
| AESnbc          |         | 🕯 🗢 i      |
| AESoffice       |         | 🔒 🤶 🚺      |
| dfaguest        |         | 🔒 🤶 🚺      |
| dfamilk         |         | 🔒 🤶 🚺      |
| dfamobile       |         | 🔒 🗢 🚺      |
| TP-Link_F90     | DE      | 🛯 🗢 🚺      |
| Other           |         |            |
|                 |         |            |
| Ask to Join Net | works   | Ask >      |

#### Apple Device

#### 8:55 AT&T 🛯 🛰 😤 💵 81% 💼 < Wi-Fi Wi-Fi Direct Advanced Current network AllEnergyGuest (Te Connected Available networks ( CA AESnbc **R** AESoffice **R TP-Link F90E** TA. AESwarehouse MTS **?** + Add network 111 $\bigcirc$ <

# **Android Device**

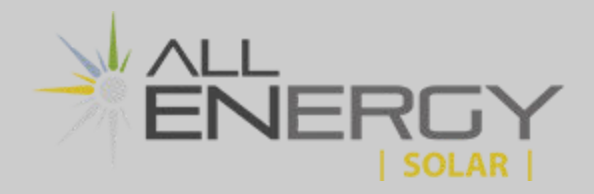

# Step 4

Use the default Wi-Fi Password printed on the Wi-Fi Info Card or located on the back of the Nano router to connect to the Nano router. Enter the password into your phone or computer and click join.

### Wi-Fi Info Card (may not be provided) :

### Backside of Nano router:

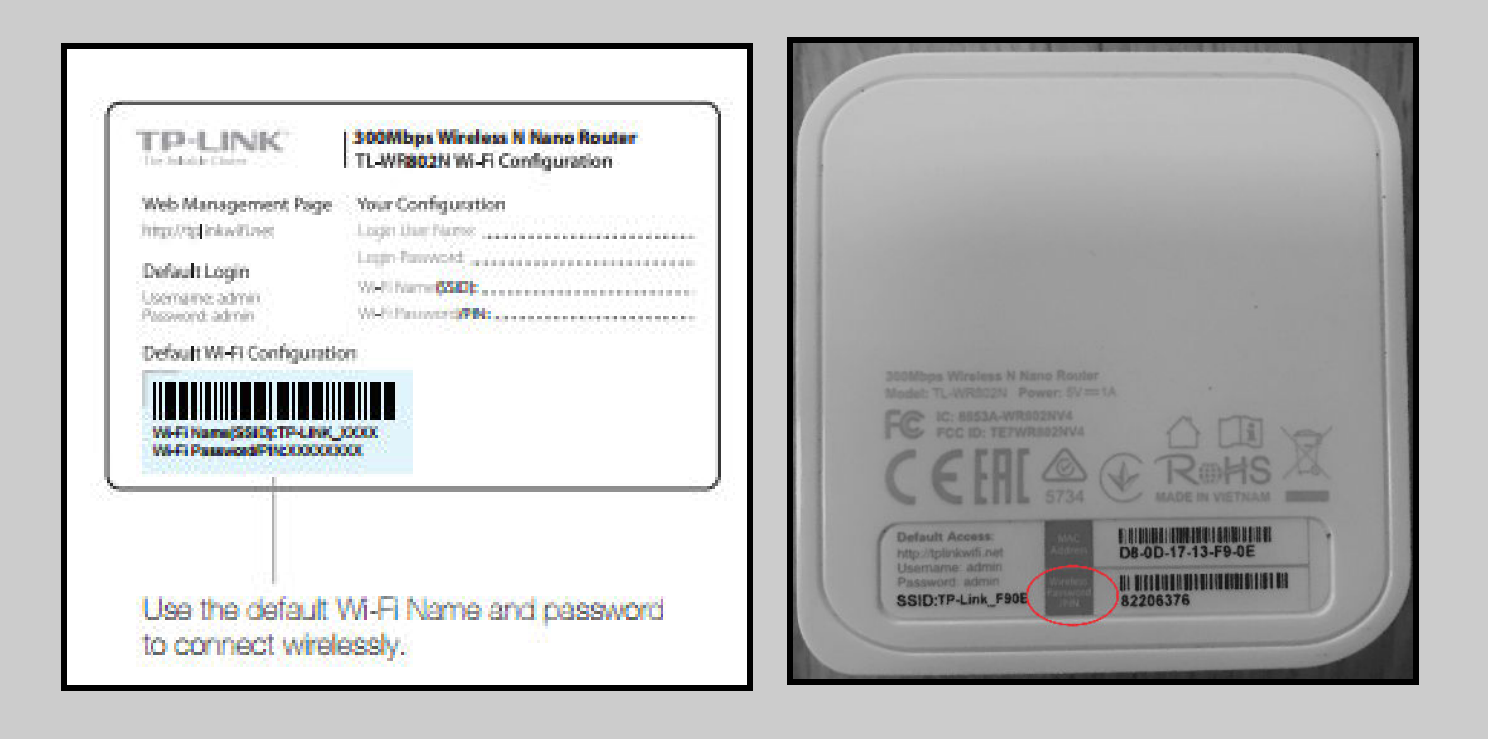

# <u>Step 5</u>

After connecting to the TP-Link wifi network, launch a web browser such as Safari or Google and go to the website **http://tplinkwifi.net** or simply type the number **192.168.0.1** into the address bar, and press enter.

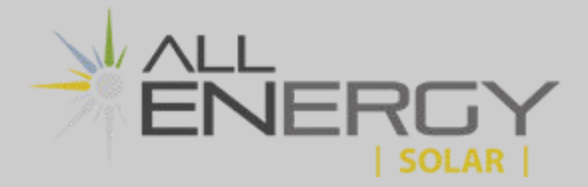

# <u>Step 6</u>

Enter the word admin (in lowercase) for both username and password, and select Login.

| 📶 Verizon 奈 | 3:36 PM                                                      | @ <b>1</b> 💽 |
|-------------|--------------------------------------------------------------|--------------|
|             | Iplinkwifi.net                                               | Û            |
| Ptp-link    | TP-Link Wireless N Nano Router WR802N<br>Model No. TL-WR802N | 1            |
|             |                                                              |              |
|             | Admin                                                        |              |
|             | Password admin                                               |              |
|             |                                                              |              |
|             |                                                              |              |

**NOTE:** if "admin" is unsuccessful and you are prompted to create a password instead, type solar123 in both fields:

| Ptp-link | TP-Link Wireless N Nano Router WR8<br>Model No. TL-WR802N | 302N   |                    |
|----------|-----------------------------------------------------------|--------|--------------------|
|          | Create Login Pas                                          | ssword | management         |
|          | considering, hannas eranna is añfar hua                   |        | inae oog velop in. |
|          | 🥜 Password                                                | 0      | — solar123         |
|          | Confirm Password                                          | O      | — solar123         |
|          | Start                                                     |        |                    |
|          |                                                           |        |                    |
|          |                                                           |        |                    |
|          |                                                           |        |                    |
|          |                                                           |        |                    |

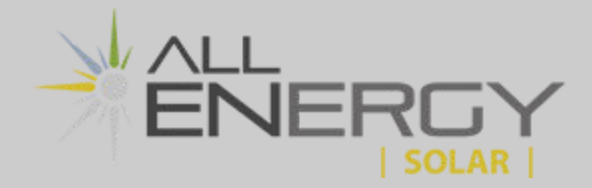

# Step 7

Click **Quick Setup** on the far left panel, and click **Next** to start configuring the router. Select **Client Mode** and click **Next**.

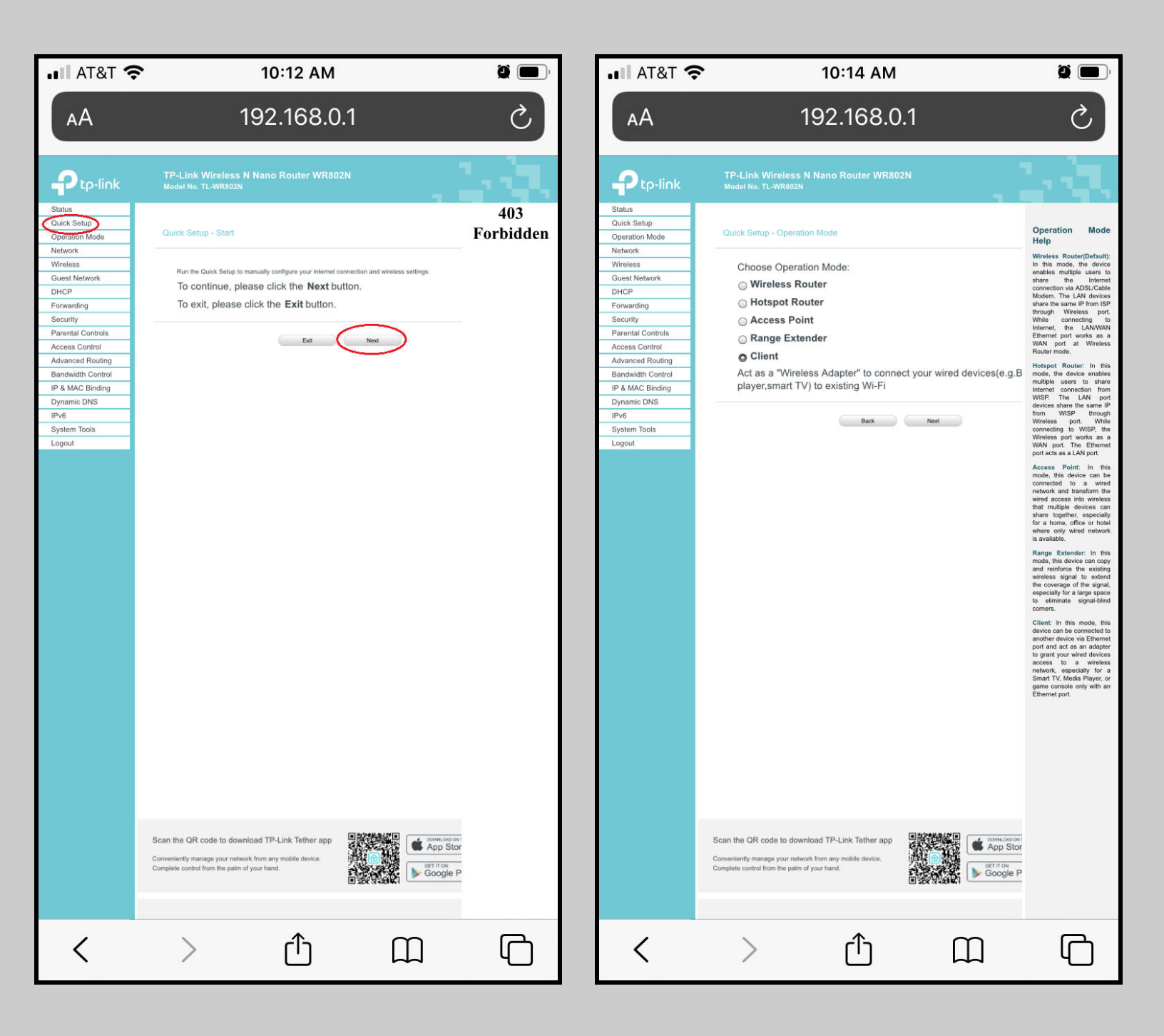

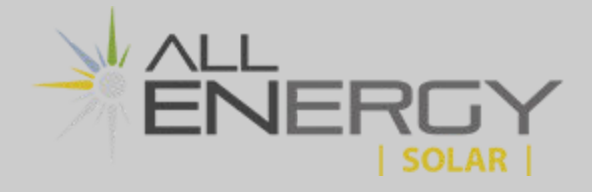

# Step 8

Find the **Network name** of your Internet Service and scroll to the right and click **Connect** 

| IVe        | erizon 奈                             | 8:47 A          | M       |              |           | ,                                            |
|------------|--------------------------------------|-----------------|---------|--------------|-----------|----------------------------------------------|
| AA         | Not S                                | Secure — t      | plink   | wifi.net     | t         | Ċ                                            |
| TP-<br>Mod | -Link Wireless N Na<br>No. TL-WR802N | ano Router WR80 | )2N     |              | ۰<br>ا رو |                                              |
|            |                                      |                 |         |              |           | Wlan Site<br>Help                            |
| canned     | APs are as follows                   |                 |         |              |           | Note: The in<br>APs which<br>connect to is s |
| umbers: 2  | Refresh                              |                 |         |              |           | page. Set as in                              |
| SID        | SSID                                 | Signal strength | Channel | Encryption   | Connect   | • First, where                               |
| A:32:BB:A2 | AllEnergyGuest                       | 77              | 6       | WPA2-PSK/AES | Connect   | you wa<br>lay on.                            |
| A:32:BB:A2 | AESoffice                            | 76              | 6       | WPA2-PSK/AES | Connect   | <ul> <li>Then,<br/>"conne</li> </ul>         |
| :F9:09:A3  | AESnbc                               | 75              | 6       | WPA2-PSK/AES | Connect   | end of                                       |
| :DF:DF:F3  |                                      | 66              | 1       | WPA2-PSK/AES | Connect   | <ul> <li>Now,<br/>networ</li> </ul>          |
| DF:DF:F1   | dfaguest                             | 66              | 1       | WPA2-PSK/AES | Connect   | filled in<br>place                           |
| :DF:DF:F0  | dfamilk                              | 66              | 1       | WPA2-PSK/AES | Connect   | configu                                      |
| :6A:FD:76  | DIRECT-76-HP M203 Lase               | rJet 62         | 6       | WPA2-PSK/AES | Connect   | automa                                       |
| :0A:E1:B3  |                                      | 54              | 6       | WPA2-PSK/AES | Connect   | Note: Click<br>button to up                  |
| :0A:E1:B1  | dfaguest                             | 54              | 6       | WPA2-PSK/AES | Connect   | list.                                        |
| 5:F2:B1:71 | dfaguest                             | 53              | 1       | WPA2-PSK/AES | Connect   | Click the Ba                                 |
| 12:8B:E3   |                                      | 52              | 1       | WPA2-PSK/AES | Connect   | selection page                               |
| :DF:89:61  | dfaguest                             | 52              | 11      | WPA2-PSK/AES | Connect   |                                              |
| DF:7A:03   |                                      | 51              | 11      | WPA2-PSK/AES | Connect   |                                              |
| :C7:33:11  |                                      | 50              | 1       | WPA2-PSK/AES | Connect   |                                              |
| :31:3C:8F  | DAMEKA1                              | 50              | 6       | WPA2-PSK/AES | Connect   |                                              |
| DF:7A:00   | dfamilk                              | 50              | 11      | WPA2-PSK/AES | Connect   |                                              |
| DF:7A:01   | dfaguest                             | 49              | 11      | WPA2-PSK/AES | Connect   |                                              |
| 5:F2:B1:70 | dfamilk                              | 47              | 1       | WPA2-PSK/AES | Connect   |                                              |
| :DF:89:60  | dfamilk                              | 46              | 11      | WPA2-PSK/AES | Connect   |                                              |
| 12:8B:E0   | dfamilk                              | 46              | 1       | WPA2-PSK/AES | Connect   |                                              |
| :42:A2:20  | myqwest5826                          | 46              | 6       | WPA2-PSK/AES | Connect   |                                              |
| DF:89:63   |                                      | 44              | 11      | WPA2-PSK/AES | Connect   |                                              |
| :31:3C:8F  |                                      | 43              | 6       | WPA2/AES     | Connect   |                                              |
| :0A:C9:A1  | dfaguest                             | 43              | 11      | WPA2-PSK/AES | Connect   |                                              |
| 5:F2:94:33 |                                      | 41              | 6       | WPA2-PSK/AES | Connect   |                                              |
| :31:3C:8F  |                                      | 39              | 6       | WPA2-PSK/AES | Connect   |                                              |
| :31:3C:8F  | OutOfService                         | 39              | 6       | None         | Connect   |                                              |
| :31:3C:8F  | OutOfService                         | 38              | 6       | WPA2/AES     | Connect   |                                              |
|            |                                      |                 |         |              |           |                                              |
| <          | >                                    | Û               |         | Ш            |           | C                                            |

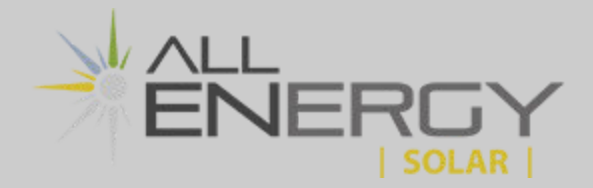

# <u>Step 9</u>

Enter your home internet Wifi password in the "Password' field and then click **Next**. For example, the password for the All Energy Solar Guest wifi network is "ABCD1234"

| •••• Verizon                                                                                                    | Ŷ                                                                                                    | 10:57 AM                         |           | <b>1</b>                                                                                                    |
|----------------------------------------------------------------------------------------------------|----------------------------------------------------------------------------------------------------|----------------------------------|-----------|----------------------------------------------------------------------------------------------------|
| АА                                                                                                    | Not Secur                                                                                                    | e — tplin                        | kwifi.net | ٢                                                                                                    |
|                                                                                                    | TP-Link Wireless N N<br>Model No. TL-WR802N                                                                                           | lano Router WR802N               |           | 1. J.                                                                                                    |
| Status Quick Setup Operation Mode Network Wireless Guest Network DHCP Forwarding Security Parental Controls Access Control Advanced Routing Bandwidth Control IP & MAC Binding Dynamic DNS IPv6 System Tools Logout | Ip - Wireless<br>SSID(to be bridged): Aren<br>MAC Address(to be bridged):<br>Key Type: MRA<br>Encryptor: AES<br>Passent: Good<br>Back | wgGuest soan PPSK Soan Next Next | 22.33     | <section-header><text><list-item><list-item><list-item><list-item></list-item></list-item></list-item></list-item></text></section-header> |
| <                                                                                                    | >                                                                                                    | ᠿ                                | Ш         | G                                                                                                    |

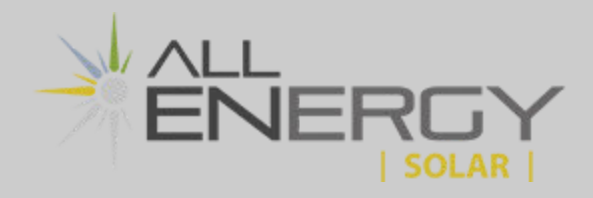

# <u>Step 10</u>

On the next screen simply click **Next** without making any changes

| ••• Verizor                                                                                                    | <b>?</b>                                                                         | 11:24 AM                                                                                                    |                                                                                                    |                                                                                                    |
|----------------------------------------------------------------------------------------------------|----------------------------------------------------------------------------------|----------------------------------------------------------------------------------------------------|----------------------------------------------------------------------------------------------------|----------------------------------------------------------------------------------------------------|
| АА                                                                                                    | Not Sec                                                                          | cure — tplir                                                                                                    | nkwifi.net                                                                                                    | S                                                                                                    |
| Ptp-link                                                                                                    | TP-Link Wireles<br>Model No. TL-WR80                                             | s N Nano Router WR802<br><sup>2N</sup>                                                                                                    |                                                                                                    |                                                                                                    |
| Status<br>Quick Setup<br>Operation Mode<br>Network<br>Wireless<br>Guest Network<br>DHCP<br>Forwarding<br>Security<br>Parental Controls<br>Access Control<br>Advanced Routing<br>Bandwidth Control<br>IP & MAC Binding<br>Dynamic DNS<br>IPv6<br>System Tools<br>Logout | IP - Network Setting<br>LAN Type:<br>IP Address:<br>Subnet Mask:<br>DHCP Server: | Emart P(DHCP)         Note: The IP parameters cannot be of Smart IP(DHCP)         (In this situation the device will help ye automatically as you need).         Import State 0.1         Import State 0.1 | Infigured If you have chosen<br>ou configure the IP parameters<br>with the same IP subnet and<br>from your root AP/Router. | <text><text><list-item><list-item><list-item><list-item><list-item><list-item></list-item></list-item></list-item></list-item></list-item></list-item></text></text> |
| <                                                                                                    | >                                                                                | Û                                                                                                    |                                                                                                    |                                                                                                    |

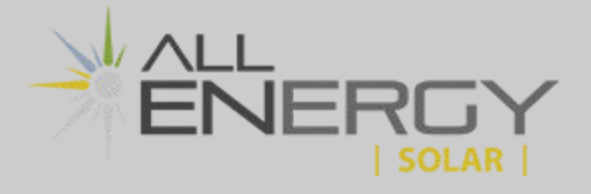

# <u>Step 11</u>

Click **Finish** to complete the configuration. The Nano router will then reboot. Wait for the loading bar to reach 100 percent before closing the window.

| ••• Verizon                                                                                                    | n <b>?</b> 1'                                                                                                    | 1:25 AM                                                                 |                                                                  |                                                                                                    |                                                                                                    | Verizon                                                                                                    | Ŷ                         | 11::                          | 28 AM                        | 1                                                                   |
|----------------------------------------------------------------------------------------------------|----------------------------------------------------------------------------------------------------|-------------------------------------------------------------------------|------------------------------------------------------------------|----------------------------------------------------------------------------------------------------|----------------------------------------------------------------------------------------------------|----------------------------------------------------------------------------------------------------|---------------------------|-------------------------------|------------------------------|---------------------------------------------------------------------|
| АА                                                                                                    | Not Secure                                                                                                    | – tplinkw                                                               | vifi.net                                                         | S                                                                                                    |                                                                                                    | A                                                                                                    | Not S                     | Secure -                      | — tplinkwifi.ne              | t ථ                                                                 |
| Ptp-link                                                                                                    | TP-Link Wireless N Nan<br>Model No. TL-WR802N                                                                                                    | o Router WR802N                                                         |                                                                  |                                                                                                    | ÷                                                                                                    | tp-link                                                                                                    | TP-Link V<br>Model No. Ti | Vireless N Nano R<br>L-WR802N | outer WR802N                 | 1.2                                                                 |
| Status Guick Setup Operation Mode Network Guick Setup Guick Setup Guick Setup Guick Setup Guick Setup Guick Setup Guick Setup Forwarding Socurity Parental Controls Access Control Advanced Routing Bandwidth Control IP & MAC Binding Dynamic DNS IPv6 System Tools Logout | 2uick Setup - Review Setting<br>Setabled settings, please click other<br>Changing work mode shoul<br>to reset.<br>It's recommented to take a<br>reference.<br>Wireless Settings<br>Operation Mode:<br>Wireless Network Name(SSID):<br>Wireless Passwort<br>JAN Settings<br>Default Access:<br>LAN Type: | h, please click finish button to<br>menus if necessary.<br>Id be reboot | o make it work.For<br>vrong,please go Bi<br>at you'll need later | Finish Heip<br>Citek the Finish button to<br>Inish the Quick Setup.<br>Citek the Back button to<br>return to the providous proge. | Status<br>Oueks<br>Operat<br>Networ<br>Wireler<br>Gruest<br>DHCP<br>Forwat<br>Securit<br>Parent<br>Access<br>Advan<br>Bandw<br>IP & M<br>Dynam<br>IPv6<br>System<br>Logout | Setup<br>ion Mode<br>k<br>ss<br>Network<br>ding<br>y<br>al Controls<br>Control<br>ac Ontrol<br>AC Binding<br>idth Control<br>AC Binding<br>ic DNS | Rebooting                 | The syste                     | m is rebooting. Piesse wait: | Finish Help<br>Cick the Finish bation to<br>minish the Quick Setup. |
| <                                                                                                    | >                                                                                                    | Û                                                                       | Ш                                                                | ſĊ                                                                                                    |                                                                                                    | <                                                                                                    | >                         |                               | ф Ш                          | G                                                                   |

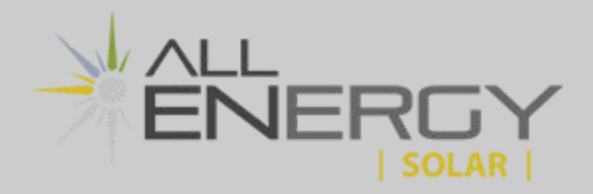

### <u>Step 12</u>

When you see the final screen shown below you have completed the Nano set-up. Your monitoring device may take 5 to 10 minutes to come back online.

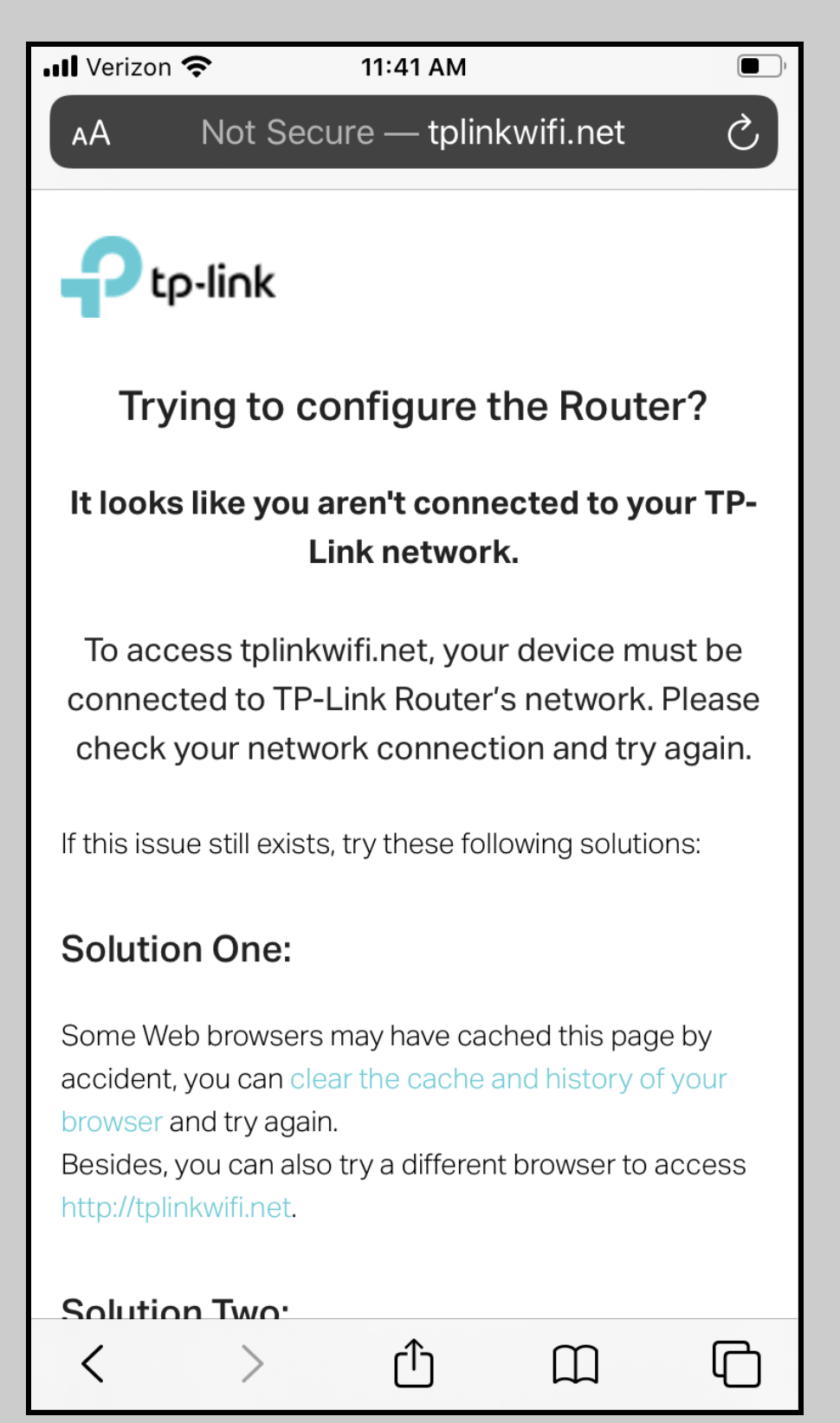